## TICKET KAUFEN MIT DER BÄDER- ODER GUTSCHEINKARTE

Für Bäderkarteninhaber oder Gutscheinkartenbesitzer (keine Aktionsgutscheine). Bitte gehen sie auf **shop.bremer-baeder.de/de/** und folgen Sie den **rot** markierten Anweisungen.

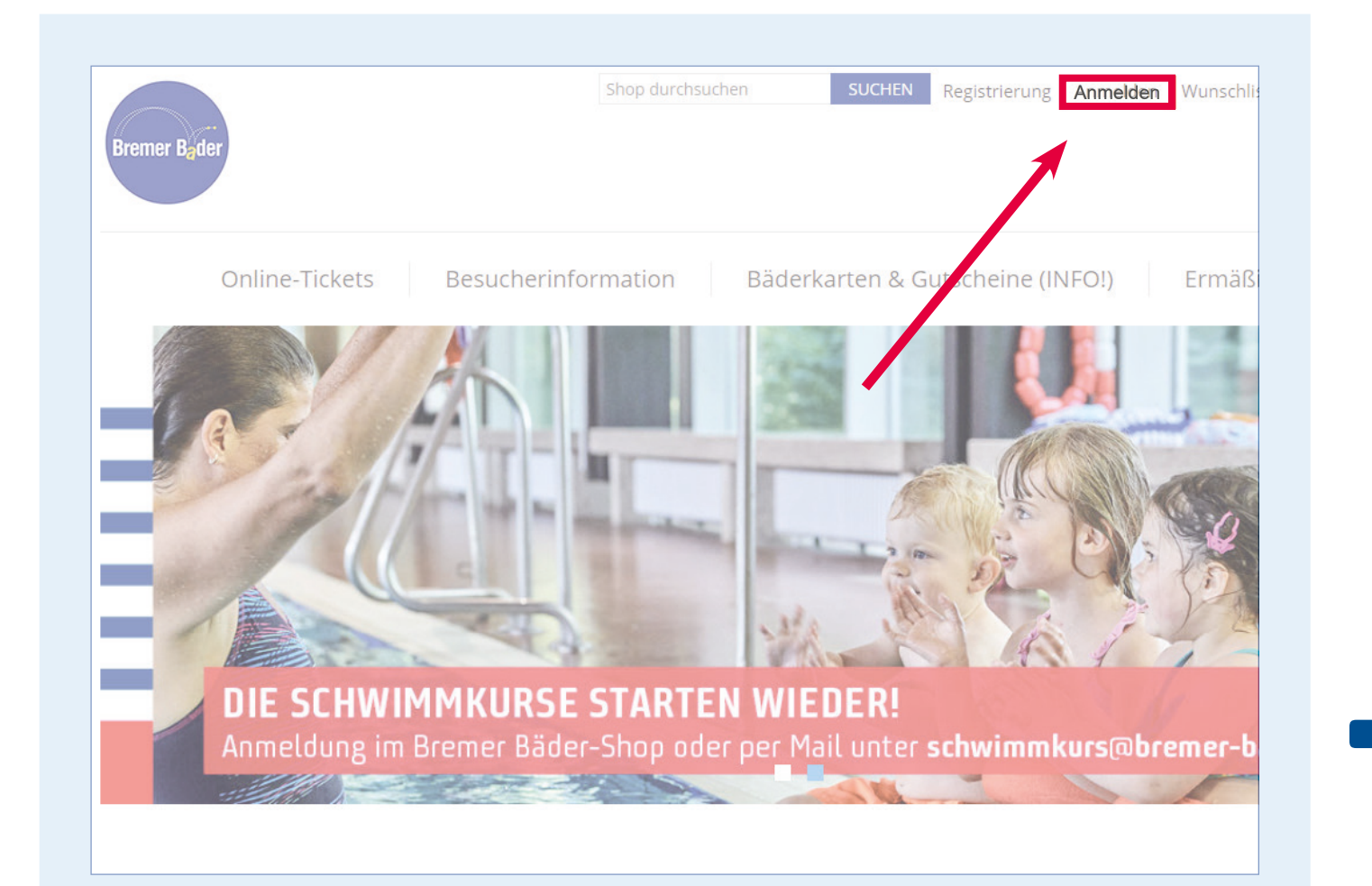

Wählen Sie auf der Startseite, oberhalb des Bildschirmrandes **«ANMELDEN»**.

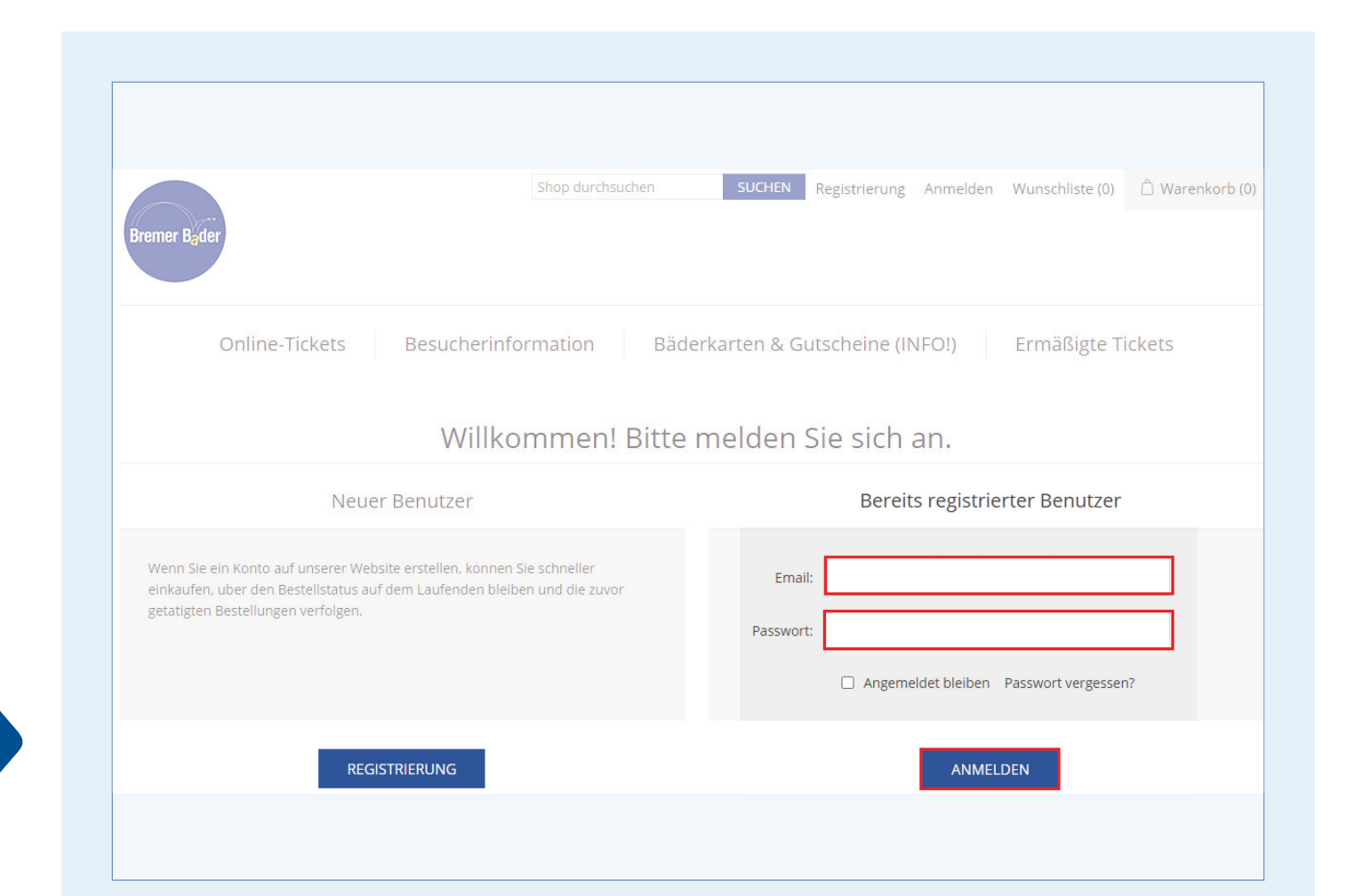

Nun sind Sie auf der Anmeldeseite des Webshops. Melden Sie sich hier mit Ihrer E-Mail-Adresse und Ihrem Kennwort an oder registrieren Sie sich, wenn Sie neuer Benutzer sind.

1

|                                                                                                    | Shop durchsuchen                                                             | IEN Chronicken                                           | Wunschliste (0) () Warankerb (0 |
|----------------------------------------------------------------------------------------------------|------------------------------------------------------------------------------|----------------------------------------------------------|---------------------------------|
| Bremer Bader                                                                                                    |                                                                              | m.mustermann@bremer-baeder.de                            |                                 |
| Online-Tickets                                                                                                    | Besucherinformation                                                          | Bäderkarten & Gutscheine (INFO!)                         | Ermäßigte Tickets               |
| Konto Navigation                                                                                                    | Mein Konto - Be                                                              | enutzerinformation                                       |                                 |
|                                                                                                    |                                                                              |                                                          |                                 |
| Benutzerinformation                                                                                                    | Persönliche Angaben                                                          |                                                          |                                 |
| Benutzerinformation<br>Adressen                                                                                                    | Persönliche Angaben                                                          |                                                          |                                 |
| Benutzerinformation<br>Adressen<br>Aufträge                                                                                                    | Persönliche Angaben<br>Geschlecht                                            | <ul> <li>● Männlich ○ Weiblich *</li> </ul>              |                                 |
| Benutzerinformation<br>Adressen<br>Aufträge<br>Bäderkarten- /<br>Gutscheinkartenverwaltung                                                                        | Persönliche Angaben<br>Geschlecht:<br>Vorname:                               | ● Männlich ○ Weiblich *<br>Max                           | *                               |
| Benutzerinformation<br>Adressen<br>Aufträge<br>Bäderkarten- /<br>Gutscheinkartenverwaltung<br>Buchen Sie Events und Slots                                         | Persönliche Angaben<br>Geschlecht<br>Vorname<br>Nachname                     | Mannlich O Weiblich *     Max     Mustermann             | *                               |
| Benutzerinformation<br>Adressen<br>Aufträge<br>Båderkarten- /<br>Gutscheinkartenverwaltung<br>Buchen Sie Events und Slots<br>Benachrichtigung bei Lieferfähigkeit | Persönliche Angaben<br>Geschlecht:<br>Vorname:<br>Nachname:<br>Geburtsdatum: | Mănnlich O Weiblich * Max Mustermann 22 Y Februar Y 1979 | *                               |

Klicken Sie nun im oberen Bildschirmrand auf Ihre E-Mail-Adresse. Es erscheint ihr Benutzerkonto. Wählen Sie hier **«BÄDERKARTEN/** GUTSCHEINVERWALTUNG».

3

|  | <br> |
|--|------|
|  |      |
|  |      |
|  |      |

| Mein Konto - Kundenkartenverwaltung                                                                                                    |                               |  |  |  |
|----------------------------------------------------------------------------------------------------|-------------------------------|--|--|--|
| Mit der Kartenverlängerung können Sie einfach und bequem Ihre Saisonkarten oder Ihre Punktekarte aufladen,<br>sofern Sie bereits eine Chipkarte mit Kartennummer besitzen. Eine detailierte Anleitung finden Sie unter " <u>Hilfe zur</u><br><u>Kartenverlängerung</u> ". |                               |  |  |  |
| Bäderkarten- / Gutscheinkartenverwaltung                                                                                                    | Gutscheinverwaltung (QR-Code) |  |  |  |
| Karte registrieren ?                                                                                                    |                               |  |  |  |

Mit einem Mausklick auf den Button **«KARTE REGISTRIEREN»** werden Sie zur Eingabe der Kartendaten weitergeleitet.

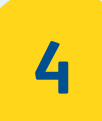

S 🖍 💼

Kartenhalter

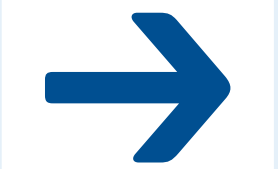

Geben Sie nun Ihre Kartennummer ein. WICHTIG! Erst auf **«PRÜFEN»** klicken, wenn auf dem Button der Haken erschienen ist. Nun noch den Kartenhalter hinzufügen und speichern. Bei erfolgreichem Hinzufügen, sind die Daten zu der Bäderkarte/Gutscheinkarte abrufbereit. **6** 

Gutscheinverwaltung (QR-Code)

## BLATT BITTE WENDEN →

Bäderkarten- / Gutscheinkartenverwaltung

口 ?

Kartennummer: s04024

Restwert: 44.

Preis: 0.00 Artikel: Bäc

Aufladewert:

Kartentyp: Zeitkarte / Wertkarte Gültig bis: 20.05.2036 23:59:59

Bremer Bader

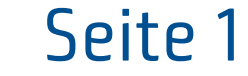

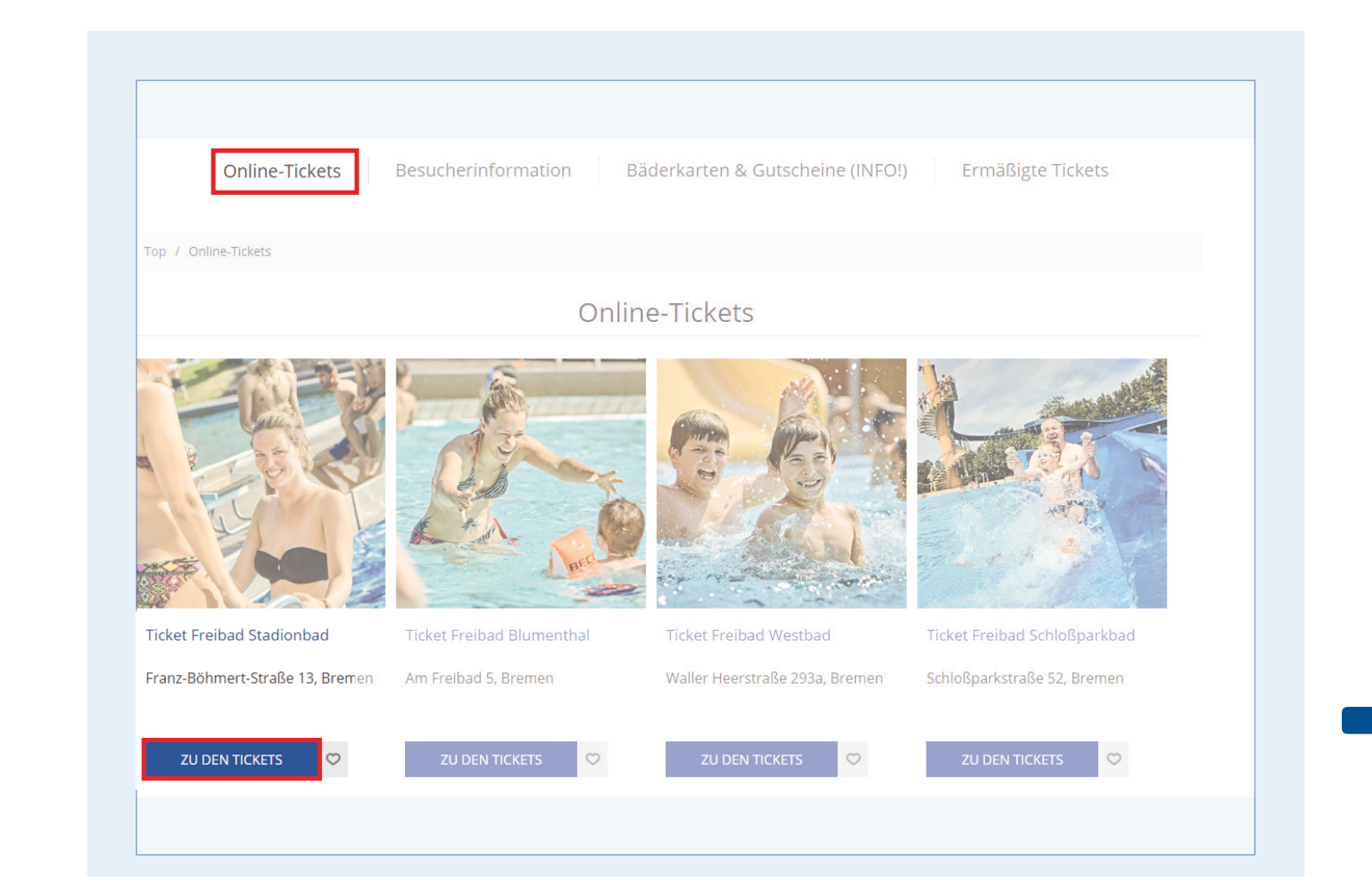

## Wählen Sie nun Ihr gewünschtes Bad aus.

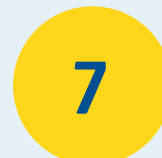

1 €4.70

9

11

| 12 . Juni 2021                                                                                                    |  |  |  |
|----------------------------------------------------------------------------------------------------|--|--|--|
| Mo Di Mi Do Fr Sa So<br>7 ⊕ 9 ⊕ 11 12 13 >                                                                                                    |  |  |  |
| 12.06.2021 09:00 Stadionbad 2021 Juni ( Freie Plätze760 ) +                                                                                                    |  |  |  |
| 12.06.2021 14:00 Stadionbad 2021 Juni ( Freie Plätze755 ) –                                                                                                    |  |  |  |
| Einzeleintritte (1) Familienkarte Ermäßigt                                                                                                    |  |  |  |
| Stadionbad - Erwachsene (ab 16 J.) €4.70 (Freie Plätze 755) – 1 +<br>Vorname *<br>Max                                                                                                    |  |  |  |
| Name *<br>Mustermann                                                                                                    |  |  |  |
| Stadionbad - Jugend (12 bis einschl. 15 J.) €1.00 (Freie Plätze 755)       -       0       +         Stadionbad - Kind (1 bis einschl. 11 J.) €1.00 (Freie Plätze 755)       -       0       + |  |  |  |
| Total Buchungen €4.70                                                                                                    |  |  |  |

Wählen Sie nun Ihr gewünschtes Ticket und füllen Sie die Pflichtfelder aus. Anschließend wählen Sie **«JETZT BUCHEN»**.

Zwischensumme: €4.23

Ticket Freibad Schloßparkbad

arkbad 1 x 12.06.2021 Erwachsen (ab Vorname: Max

| 1:00 Schloßparkbad - |       |
|----------------------|-------|
| 5 J.) €4.70          | €4.70 |
|                      |       |

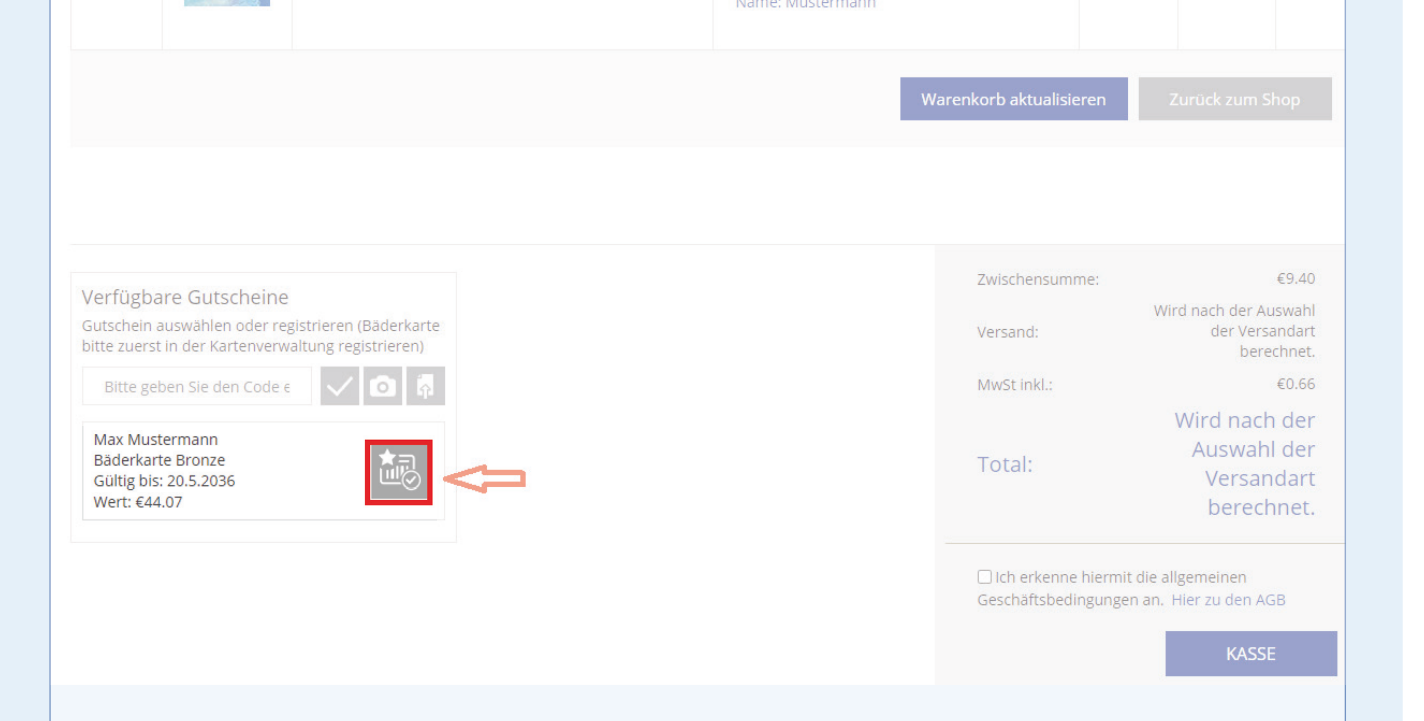

Im Warenkorb aktivieren Sie nun das graue Icon neben den Bäderkarten-Daten. Es wird die Zwischensumme des Warenkorbs mit dem Betrag der Bäderkarte verrechnet.

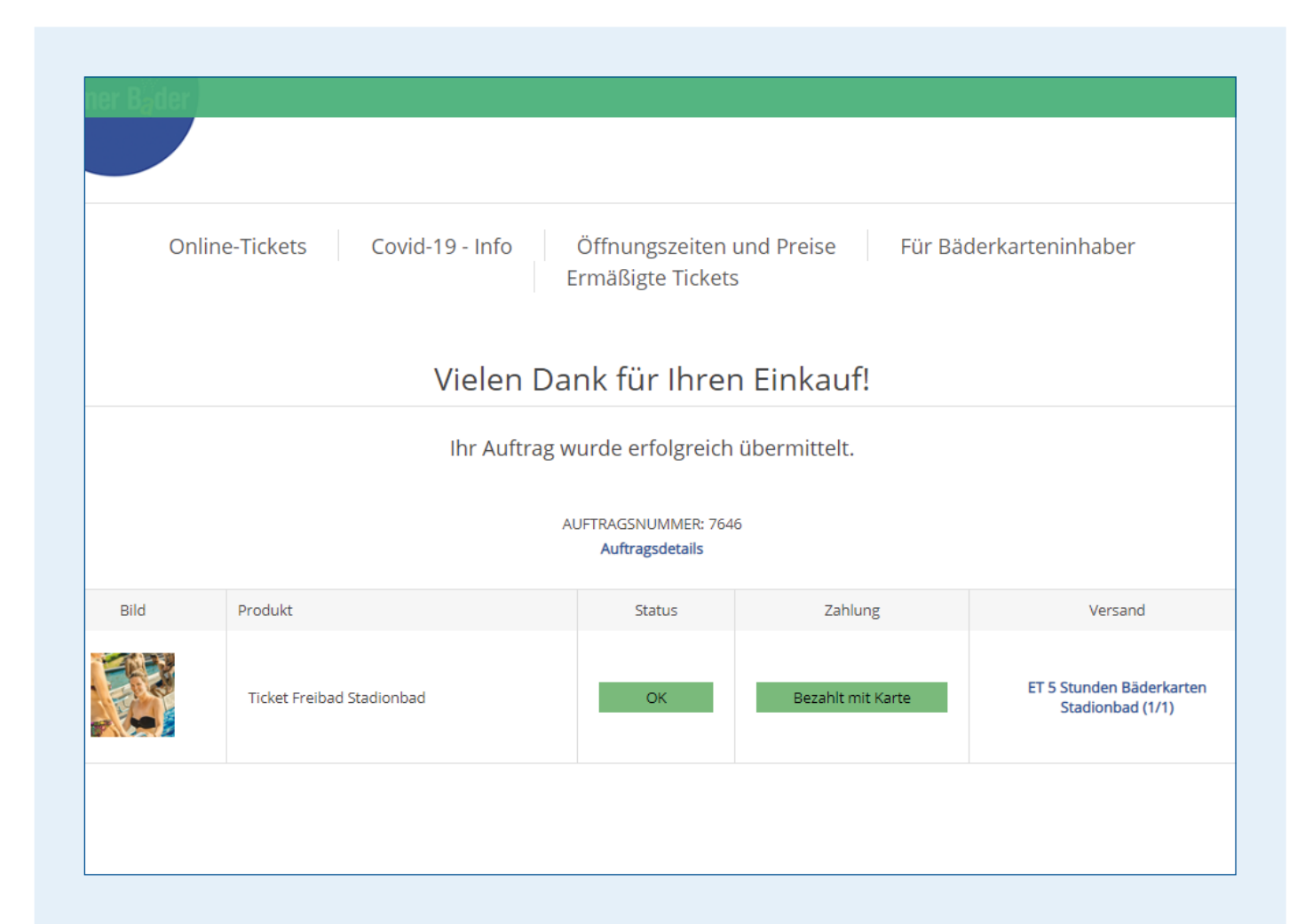

Nach dem Bestätigen wird Ihnen das

| Versand:                                                  | Wird nach der Auswahl<br>der Versandart<br>berechnet.    |
|-----------------------------------------------------------|----------------------------------------------------------|
| MwSt inkl.:                                               | €0.30                                                    |
| Max Mustermann<br>Bäderkarte Bronze<br>€44.07 20.5.2036 ⊠ | -€4.23                                                   |
| Total:                                                    | Wird nach der<br>Auswahl der<br>Versandart<br>berechnet. |
| ☐ Ich erkenne hiermit<br>Geschäftsbedingunger             | die allgemeinen<br>n an. Hier zu den AGB                 |
|                                                           | KASSE                                                    |

Aktivieren Sie abschließend noch den Haken für die Allgemeinen Geschäftsbedingungen und schließen Sie den Kauf über **«KASSE»** ab.

10

Ticket per Mail zugesandt. Bitte zeigen Sie das Ticket ausgedruckt oder auf dem mobilen Endgerät an der Kasse vor.

## Wir wünschen Ihnen viel Spaß!

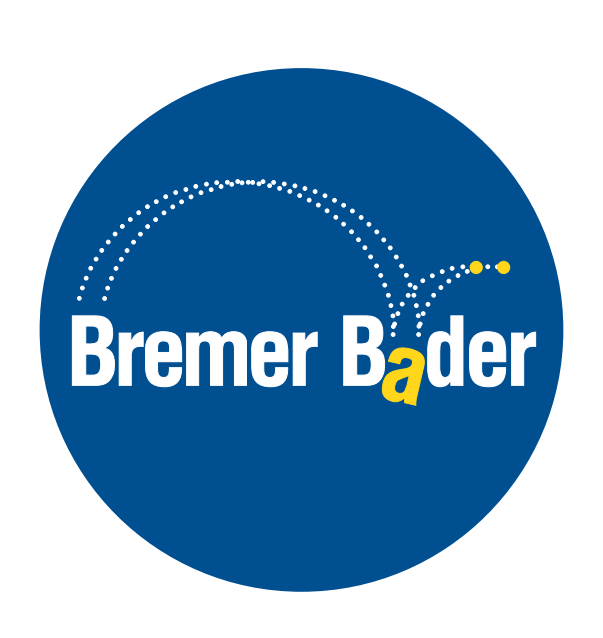

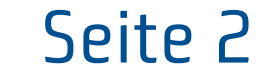